# Scholytics 用戶指南

v. 1.04, 2021年7月

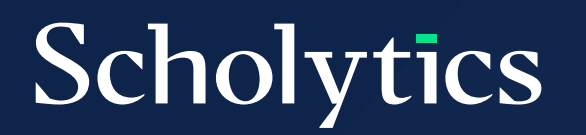

# 目錄 (Table of Contents)

| 01 | 前言 (Overview)                   | 03 |
|----|---------------------------------|----|
| 02 | 訂閱與權限 (Subscription and Access) | 04 |
| 03 | 搜尋 (Search)                     | 06 |
|    | 3.1. 多樣之搜尋選項 (Search countries) |    |
|    | 3.2. 搜尋國家 (Search institutions) |    |
|    | 3.3. 搜尋作者 (Search authors)      |    |
| 04 | 過濾器 (Filters)                   | 08 |
|    | 4.1. 前言(Overview)               |    |

- 4.3. 期刊索引 (Journal Index)
- 4.4. 文件類型 (Document Type)

4.2. 出版年度(Publication Year)

- 4.5. 分類 (Subject Area)
- 4.6. 作者之機構 (Affiliation of authors)
- 4.7. 機構類型 (Institution Type)
- 4.8. 合作類型 (Collaboration Type)
- 4.9. 自我引用 (Self-Citation)

## 05

- 範圍限制欄位 (Thresholds)
- 5.1. 前言 (Overview)
- 5.2. 文件類型 (Publications)
- 5.3. 每個文件之引用數 (Citations of each document)
- 5.4. 作者數 (Number of Authors)

13

# 目錄 (Table of Contents)

06

### 研究成果 (Research Output)

- 6.1. 前言 (Overview)
- 6.2. 單位 (Units)
- 6.3. 作者 (Authors)
- 6.4. 作者 (Documents)
- 6.5. 期刊 (Journals)

## 07

### 合作 (Collaboration)

- 7.1. 合作類型 (Status by collaboration type)
- 7.2. 熱門合作指標 (Top collaboration)

#### 比較報告 (Comparison)

21

16

#### 

### 09 下載 (Download)

# の1 前言(Overview)

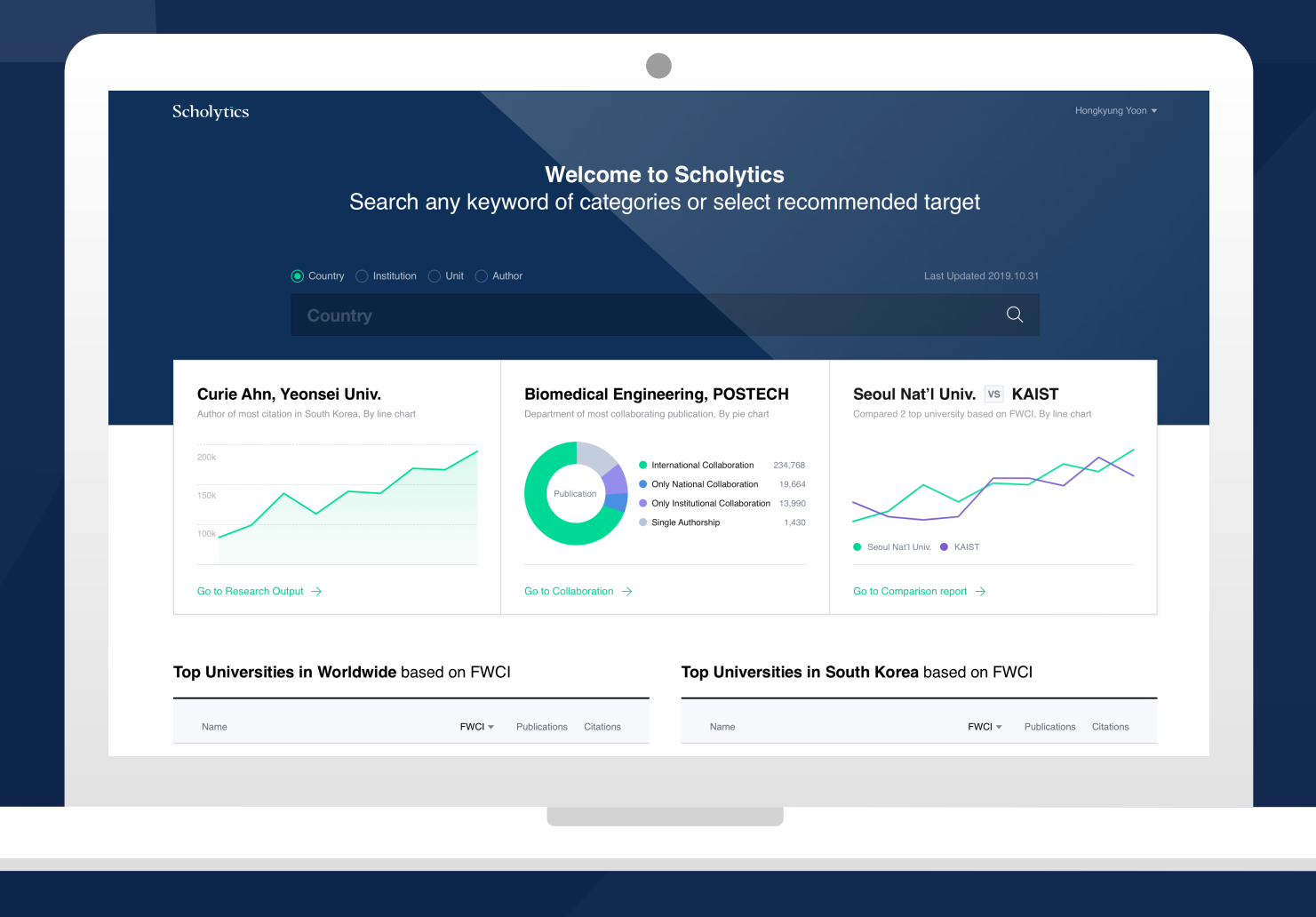

## 歡迎使用 Scholytics

## 搜尋所有機構, 作者與國家

Scholytics 介紹本用戶指南幫助您了解Scholytics的使用方法。如果您對各種指標和數據的詳(Introducing細資訊更深入了解, 'Scholytics Metrics Guide' 對您更適合。或者您也可Scholytics)以查看Scholytics中的常見問題解答(FAQ)或觀看影像說明以便獲得更多資訊。

## 02 訂閱與權限 (Subscription and Access)

檢查您的權限Scholytics 是 B2B 服務,研究機構或大學訂閱Scholytics之後可以使用此(Check Your服務。因此,用戶首先需要確認個人的機構是否訂閱Scholytics,其最簡單方Access)法是點選Scholytics主頁中的"檢查權限 (Check Access)"按鈕。

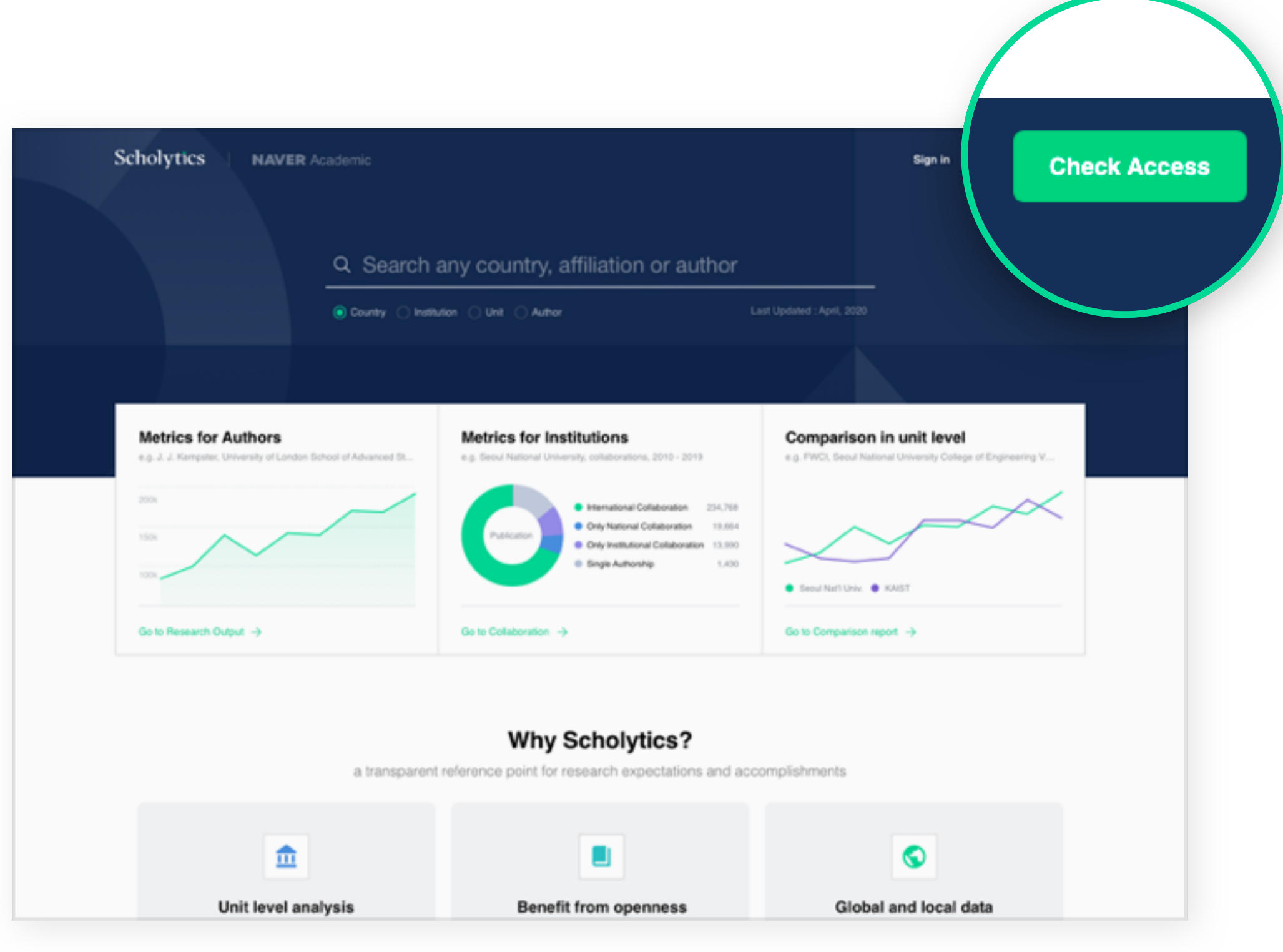

Home Page

### 如果您的機構已訂閱 Scholytics,並且您在該機構的IP位置,您將能夠檢 視註冊頁面。

### 登錄條件 (Conditions to Sign-in)

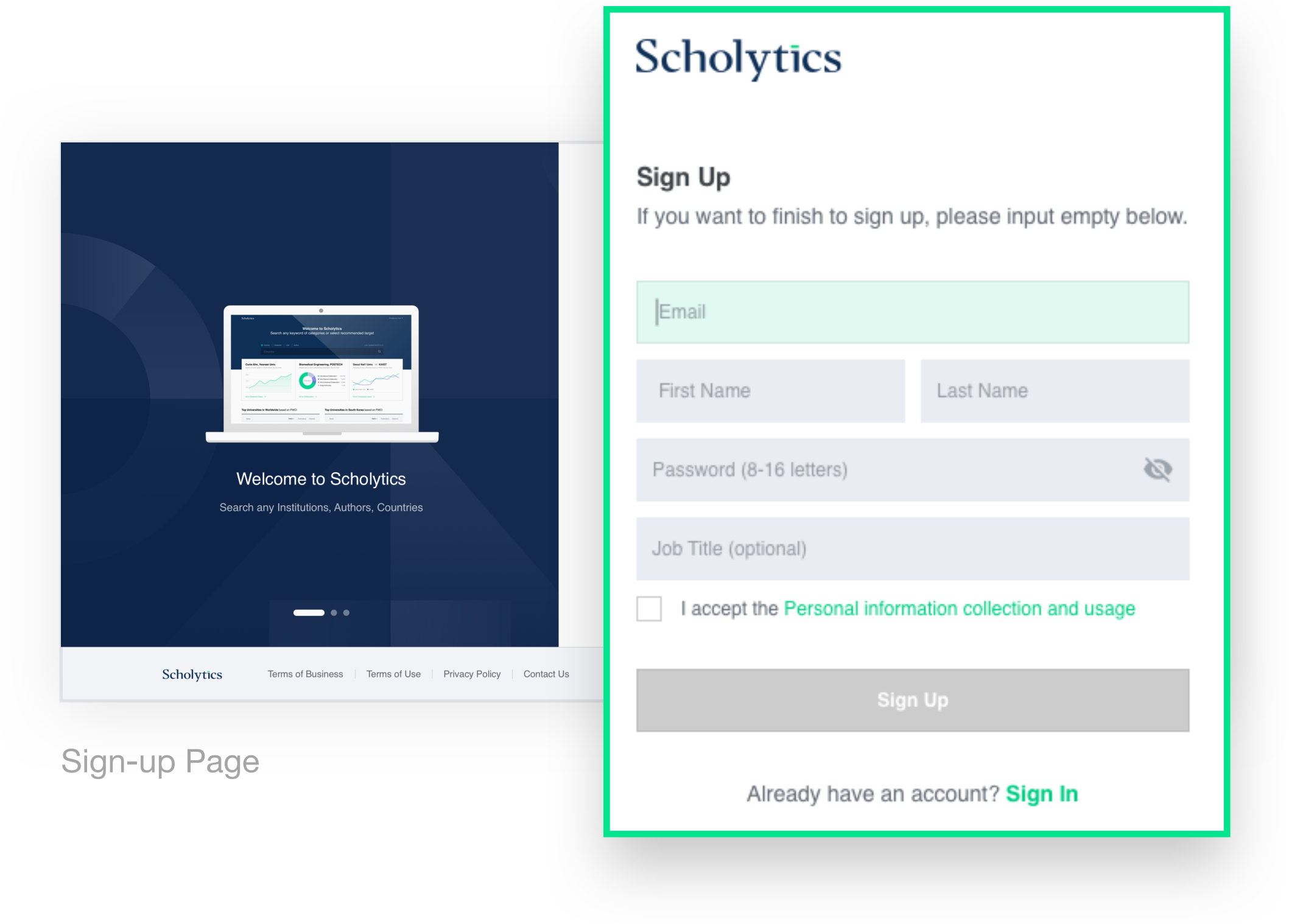

如果您的機構未訂閱 Scholytics,您將無法看到註冊頁面。在這種情況下,您可以詢問個人機構的辦公室或圖書館是狗訂閱Scholytics。註冊新帳戶

時,您必須位於該機構的IP位置,因為 Scholytics 會檢查您的 IP 位置是否有效。註冊後,您可以隨時隨地登錄。

此外,您在註冊新帳戶時需要使用您的個人之機構郵箱,無法使用Gmail 或Hotmail等個人郵箱。以上所述,您個人之機構已訂閱Scholytics、個人機 構郵箱和官方IP位置為註冊新帳戶的三個必要條件。

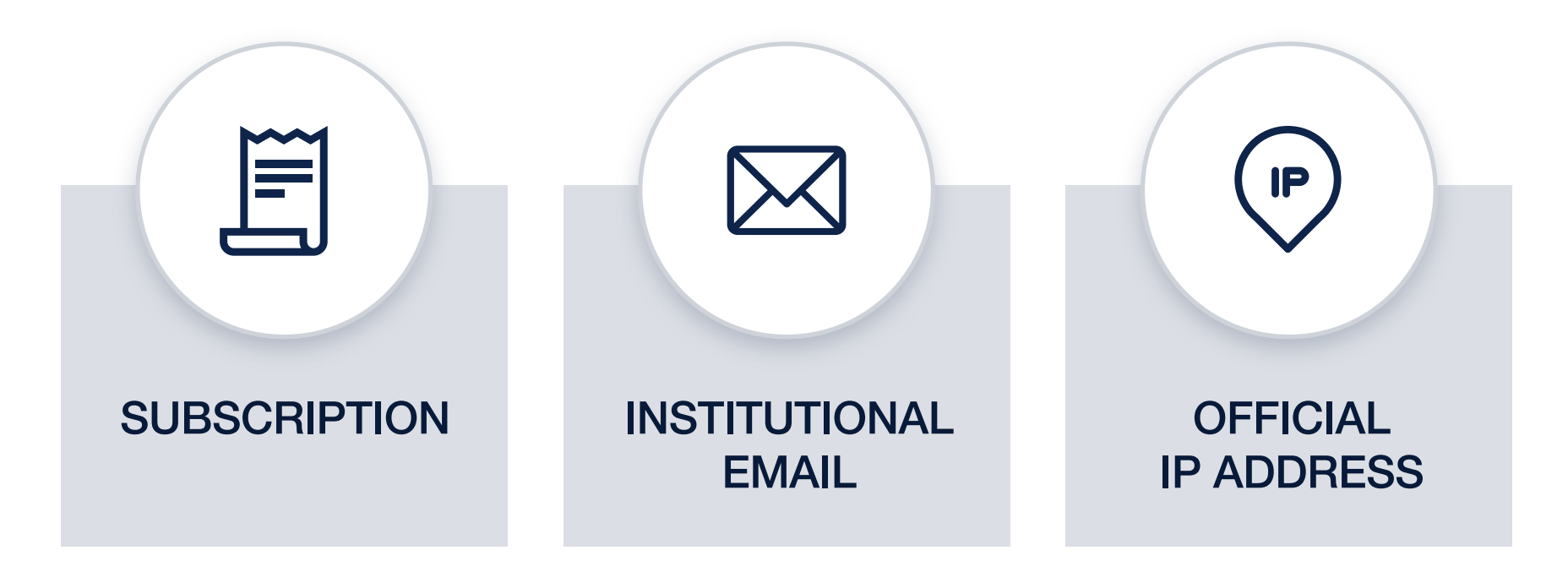

# 03 搜尋(Search)

多樣之搜尋選項 (Various Entities to Search)

使用 Scholytics 的第一步為輸入想搜尋之國家、機構或作者,並選取下方相關類別。

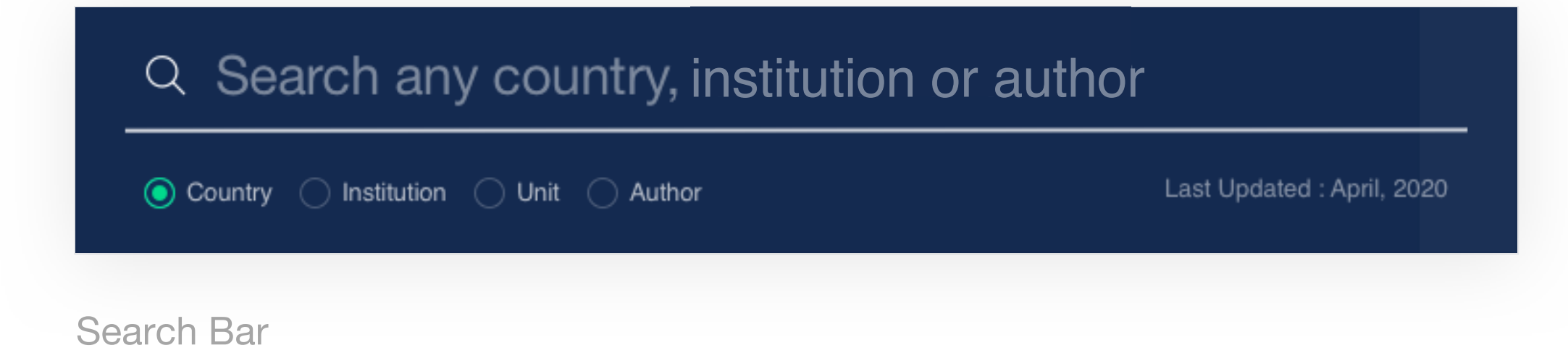

類別中如點選 "Unit", 可以搜索機構內的單位。首先, 用戶需要輸入機構名稱, 接著輸入單位名稱。例如, 用戶想搜尋 "University of Cambridge" 裡的 "Department

of Physics", 用戶首選需要選擇 "University of Cambridge", 然後輸入 "Physics" 就能找到 "Department of Physics"。

| Country Institution Institution Inits Authors          |                                  |  |                                     |                         |
|--------------------------------------------------------|----------------------------------|--|-------------------------------------|-------------------------|
| University of Cambridge ×                              |                                  |  | physics                             | Q                       |
|                                                        |                                  |  | Department of Applied Mathematics a | and Theoretical Physics |
| () Recent                                              |                                  |  | Department of Physics               | Already added           |
| <b>1</b> University of Cambridge Department of Physics | Faculty of Physics and Chemistry |  |                                     |                         |
| <b>Dartmouth College</b>                               |                                  |  |                                     | 2020.09.09 ×            |
|                                                        |                                  |  |                                     |                         |

Search Bar - Units

 3.1. 搜尋國家
 可直接搜尋國家名字或使用 ISO 3611 (國家代號) 中兩個或三個字母的名稱。例如,

 (Search
 輸入"United" 下方白色視窗顯示 4 個國家名稱。接著,用戶可以選擇 "United

 Countries)
 Kingdom" 以查看所有研究報告。方法二為輸入國家代碼 (例如 GB 或 GBR) 進行

 搜索,然後選擇其中之結果。

| Q |
|---|
|   |
|   |
|   |

 3.2. 搜尋機構
 可以使用學術機構或公司的名稱搜尋。例如搜索MIT時,可使用全名或縮寫"MIT"進

 (Search
 行搜尋。

 Institutions)
 (Search

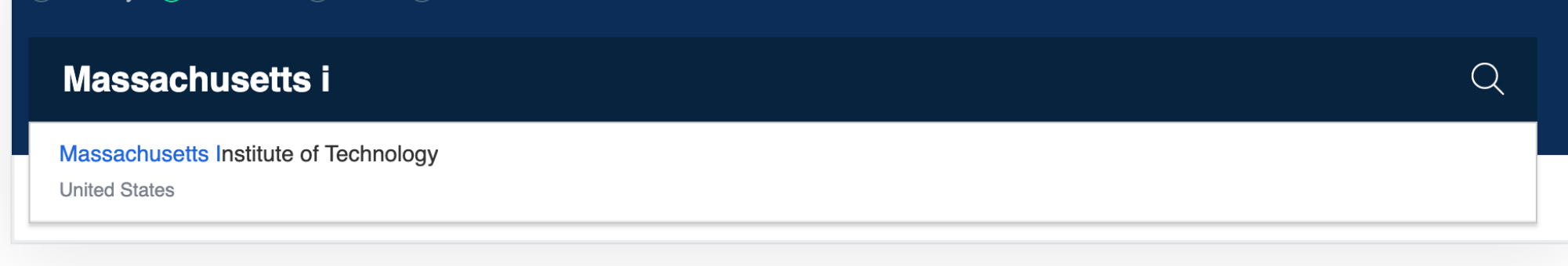

Search Bar - Institution

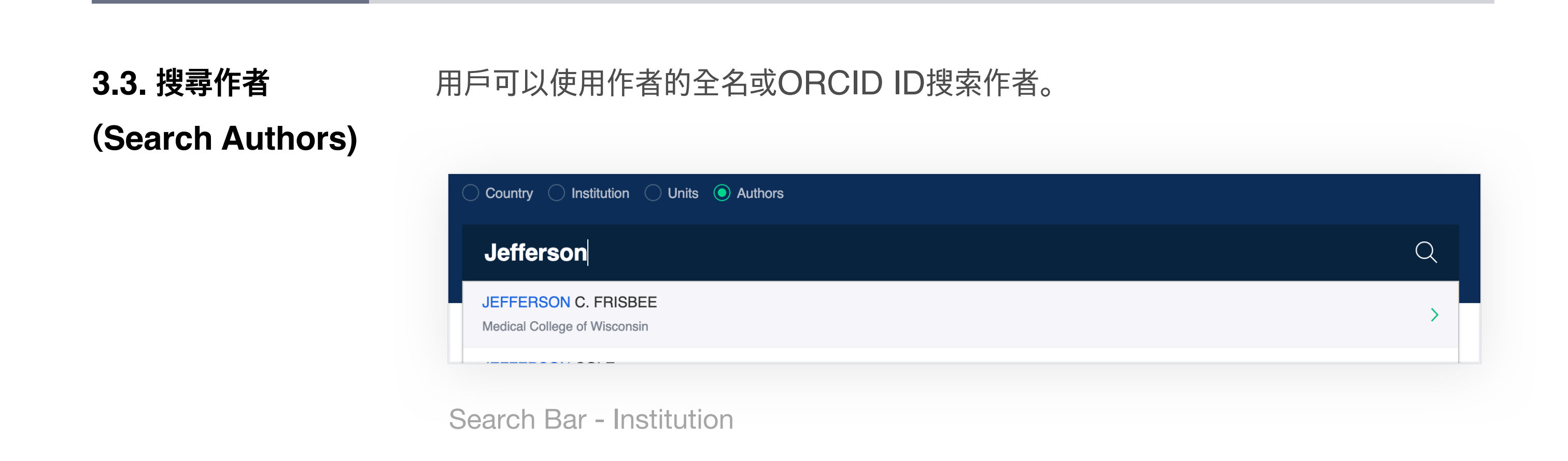

#### の 通 濾 器 (Filters)

### 4.1. 前言(Overview) 過濾器位於頁面左側。用戶使用過濾器選取需要的文檔或單位,在研究成果 (Research Output),合作(Collaboration)與比較報告(Comparison tab)頁面中 都會顯示。篩選後請點選"適用(Apply)"按鈕將顯示您需要的資料,若您按"恢復默 認(Back to default)"按鈕時,將返回其初始狀態。

| Scholytics                                         |                                                                              | Int                                                        | egrated Report | Comparison Report               |                             |                   |                                                                                                    | YG CHO             |
|----------------------------------------------------|------------------------------------------------------------------------------|------------------------------------------------------------|----------------|---------------------------------|-----------------------------|-------------------|----------------------------------------------------------------------------------------------------|--------------------|
| Florida State                                      | e University                                                                 |                                                            |                |                                 |                             |                   |                                                                                                    |                    |
| Research Output                                    | Collaboration                                                                |                                                            |                |                                 |                             |                   |                                                                                                    |                    |
| Overview Units A                                   | uthors Documents                                                             | Journals                                                   |                |                                 |                             |                   |                                                                                                    |                    |
| Institution Profile                                |                                                                              |                                                            |                |                                 |                             |                   |                                                                                                    |                    |
| Name Flor                                          | rida State University<br>J<br>versité d'État de floride                      |                                                            |                |                                 |                             |                   |                                                                                                    |                    |
| Uni                                                | versidad Estatal de Florid<br>://studentaffairs.fsu.edu<br>ps://www.fsu.edu/ | a                                                          |                |                                 |                             |                   |                                                                                                    |                    |
| ISNI 000                                           | 0000404720419                                                                |                                                            |                |                                 |                             |                   |                                                                                                    |                    |
| blication Year                                     | ^                                                                            |                                                            |                |                                 |                             |                   |                                                                                                    |                    |
| 011 v to 2020                                      | •                                                                            | 24,342                                                     | <b>(111)</b>   | 259                             | <b>(</b> ,7,708             | 8                 | <ul><li>2.04</li></ul>                                                                                                    |                    |
| urnal Index                                        | ^                                                                            | Publications ()                                            | Publica        | ions in top journal percentiles | Publications in percentiles | n top citation    | FWCI 🚺                                                                                                    | _                  |
|                                                    | -                                                                            | ✓ Show line chart                                          |                |                                 |                             |                   | Show line of the second second sec | hart               |
|                                                    | OPUS                                                                         |                                                            | 🚈 Sho          | w line chart                    | 🗠 Show line                 | e chart           |                                                                                                    |                    |
| KCI KCI<br>Not Indexed                             | Candidate                                                                    | 429,106                                                    | 65<br>Self-Cit | ,936<br>ations 👔                | H5 108<br>H5-Index (1)      |                   | H10 197<br>H10-Index (1)                                                                                                    |                    |
| cument Type                                        | ^                                                                            |                                                            |                |                                 |                             |                   |                                                                                                    |                    |
| Articles Confe<br>Trends/Reports Books             | rences                                                                       | OUnits based on P                                          | ublications    |                                 |                             |                   | Go                                                                                                    | o to Units         |
| Others                                             | N                                                                            | ame                                                        |                | Publications V                  | FWCI                        | Citations         | Self-Citations                                                                                                    | Citation<br>Public |
|                                                    |                                                                              |                                                            |                |                                 |                             |                   |                                                                                                    |                    |
| bject Area                                         | ^ c                                                                          | ollege of Arts and Sciences                                |                | 5,771                           | 1.97                        | 117,465           | 19,656                                                                                                    | 2                  |
| <b>bject Area</b><br>Humanities<br>Arts and Sports | ↑ C ↓ N                                                                      | ollege of Arts and Sciences<br>ational High Magnetic Field | Laboratory     | 5,771<br>1,911                  | 1.97                        | 117,465<br>35,730 | 19,656<br>6,831                                                                                                    | 2                  |

Florida State University - Research Output - Filters

4.2. 出版年度 搜尋出版年份位於過濾器的上方。因反映最新趨勢, Scholytics目前使用 Naver
(Publication academic data的2010 年之後的資料。
Year)

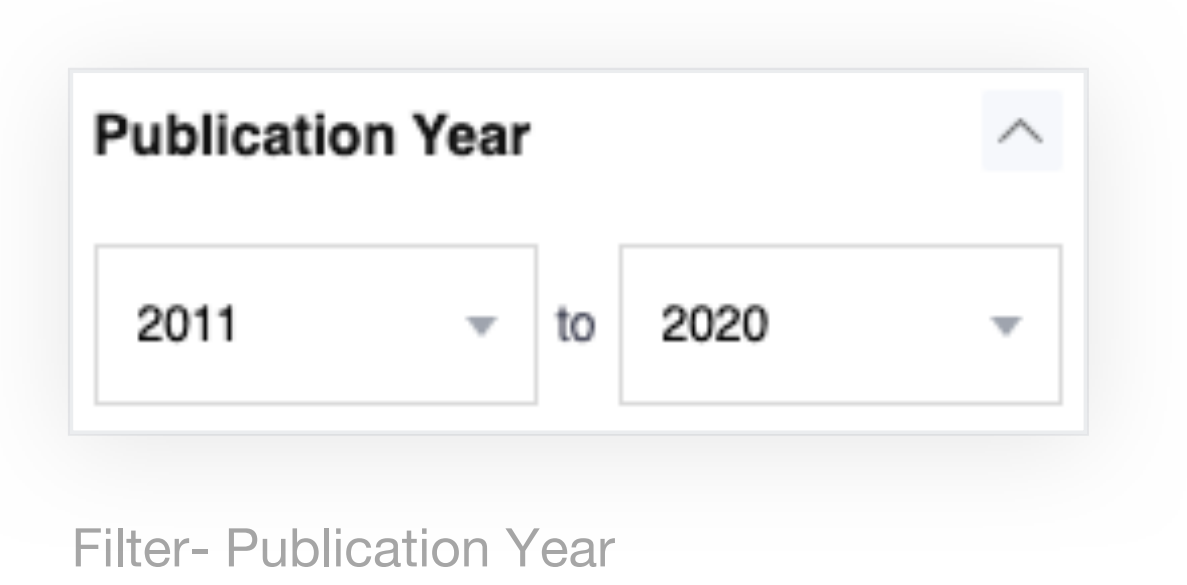

4.3.期刊索引 用戶可使用期刊索引過濾器限制論文的範圍。Scholytics提供多種期刊索引選項可供 (Journal Index) 選擇。由於期刊索引過濾器涵蓋了所有類型的文檔,如文章、會議數據等。如果您只 想過濾在 SSCI 中索引的文章,則除了點選 SSCI 和點選下方Document Type之文 章(Article)。
如果您不想限制論文的範圍,您可以全部取消選擇或選取"All"。"Not indexed"是指 不屬於上述 6 個期刊索引的所有類型的文件。會先將系統SCI(E)、SSCI、AHCI 和 SCOPUS 等國際索引作為預設設置,因為在問當中比較全球數據時,範圍限制為國 際索引更適合。

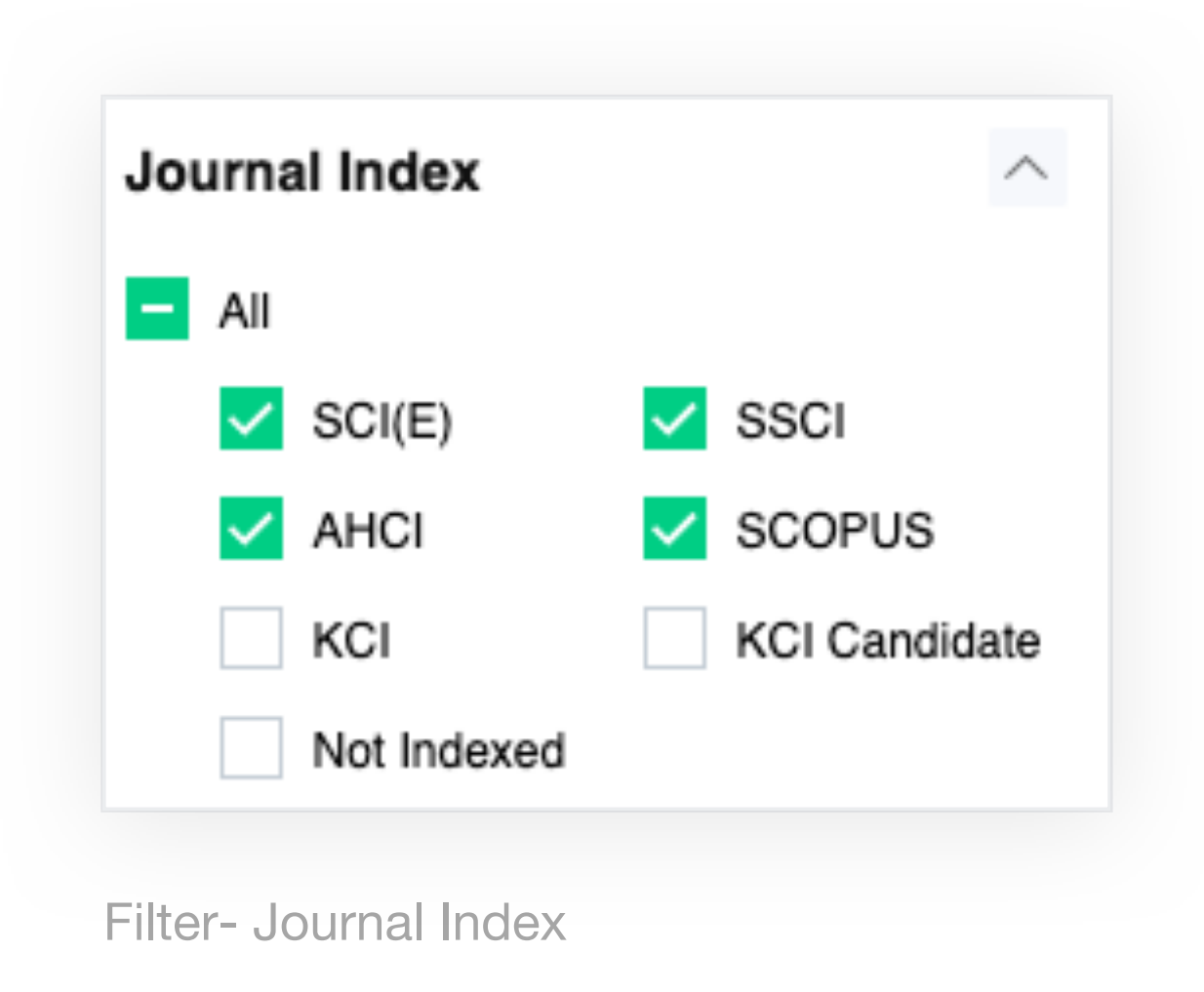

4.4. 文件類型 有5種文件類型可供使用者選擇。文件類型過濾器將指標的計算限制在文章
(Document Type) (Article)、會議 (Conferences)、趨勢 (Trends/Reports) 和書籍 (Books)。在不同的 文件類型中, FWCI後台分析只對文章、會議和書籍進行計算出數據。

| Document Type  | ^           |
|----------------|-------------|
| Articles       | Conferences |
| Trends/Reports | Books       |
| Others         |             |

4.5. 分類 Scholytics使用Naver academic的分類,它有10個主要類別和175個子類別。(Subject Area)

| Subject Area      | ^      |
|-------------------|--------|
| Humanities        | $\sim$ |
| Arts and Sports   | $\sim$ |
| Social Sciences   | $\sim$ |
| Natural Sciences  | $\sim$ |
| Engineering       | $\sim$ |
| Medicine          | ~      |
| Marine Studies    | $\sim$ |
| Interdisciplinary | $\sim$ |
| Education         | ~      |
| General Works     |        |

4.6. 作者之機構 (Affiliation of authors)

在每個作者的"研究成果 (Research Output)"選項中,都可以看到"作者之機構 (affiliation of authors)" 過濾器。如果您選擇了一個作者作為名稱,那麼作者機構 過濾器就會出現在"分類 (Subject area)" 過濾器下。作者目前所屬機構或曾經所屬 的機構將出現在此區域。它還會顯示合作相關學者之機構。

| Affiliation of Authors                           |
|--------------------------------------------------|
| Harvard University                               |
| Brigham and Women's Hospital                     |
| Huazhong University of Science and<br>Technology |
| Boston University                                |
| Tufts University                                 |
| See Full List 🗸                                  |

Filter - Affiliation of Authors

4.7. 機構類型 機構過濾器可在每個國家的研究成果 (Research Output) 選項中找到。如果您 (Institution Type) 選擇一個國家作為名稱,機構類型過濾器將出現在 "分類 (Subject area)" 過濾器下。用戶可以限制屬於該國家的機構類型。

| Institution Type |           | ^ |
|------------------|-----------|---|
| Academic         | Corporate |   |
| Government       | Public    |   |
| Hospital         | Others    |   |

4.8. 合作類型 (Collaboration Type)

"跨國合作 (International Collaboration)"的文檔表明該文檔是由來自不同國家的 作者撰寫的。使用者可以限制屬於每個合作類型的文檔範圍。當您移動到"合作 (Collaboration)"選項時,它將被停用。

| Collaboration Type               | ^ |
|----------------------------------|---|
| International Collaboration      |   |
| Only National Collaboration      |   |
| Only Institutional Collaboration |   |
| Single Authorship                |   |

4.9. 自我引用自我引用是指從同一作者的出版物中獲得的引用數。隨著研究者的研究發展,自我(Self-Citation)引用的數量相對增加,但也可能存在一些不道德的自我引用行為。因此,有必要將自我引用排除在指標計算之外。

Scholytics只從作者的角度提供自我引用數量,不管選擇什麼為名稱。自我引用過濾 器是針對引用的過濾器,不像其他篩選器對文件的使用。如果您選擇"排除 (excluded)",您可以看到引用數量,但不包括自我引用。

| Self-Citation 🕕 |          | ^ |
|-----------------|----------|---|
| Included        | Excluded |   |

# 05 範圍限制欄位 (Thresholds)

#### 5.1. 前言 (Overview)

在Scholytics中,有3種類型的範圍限制欄位(Thresholds);文檔 (Publications)、每個文件的引用數(Citations of each document)和作者人數 (Number of Authors)。這些範圍限制欄位可以成為用戶在各種情況下的一個有用工 具。

目前,它只適用於研究產出(Research Output),但未來將適用於合作 (Collaboration)和比較(Comparison)。用戶可以簡單地在文字方塊中輸入數字,或 者移動綠色線條來調整數字。"最小(min)"或"最大(max)"也可以點擊顯示數字。

|      | Self-Citation         |   | Mayo Foundation for Medical Education and Research | 84,863 | 2.22 | 1,630,256 | 227,219 |
|------|-----------------------|---|----------------------------------------------------|--------|------|-----------|---------|
|      | Included     Excluded |   | University of California San Diego                 | 83,024 | 2.60 | 2,012,272 | 289,971 |
| Thre | sholds                | ^ | The Ohio State University                          | 81,902 | 2.11 | 1,455,126 | 219,158 |

| University of Florida      | 81,008                                                                                                    | 1.83                                                                                                    | 1,304,078                                                                                                    | 211,220                                                                                                    |
|----------------------------|----------------------------------------------------------------------------------------------------|----------------------------------------------------------------------------------------------------|----------------------------------------------------------------------------------------------------|----------------------------------------------------------------------------------------------------|
| University of Pittsburgh   | 77,903                                                                                                    | 2.37                                                                                                    | 1,680,443                                                                                                    | 242,932                                                                                                    |
| University of Chicago      | 76,963                                                                                                    | 2.60                                                                                                    | 1,890,691                                                                                                    | 265,125                                                                                                    |
| New York University        | 75,695                                                                                                    | 2.43                                                                                                    | 1,518,529                                                                                                    | 194,816                                                                                                    |
| Boston Children's Hospital | 72,394                                                                                                    | 1.92                                                                                                    | 1,143,437                                                                                                    | 164,251                                                                                                    |
| Northwestern University    | 71,241                                                                                                    | 2.58                                                                                                    | 1,600,011                                                                                                    | 222,519                                                                                                    |
| Emory University           | 67,948                                                                                                    | 2.27                                                                                                    | 1,316,159                                                                                                    | 184,841                                                                                                    |
|                            |                                                                                                    |                                                                                                    |                                                                                                    |                                                                                                    |
|                            | University of Florida         University of Pittsburgh         University of Chicago         New York University         Boston Children's Hospital         Northwestern University         Emory University | University of Florida81,008University of Pittsburgh77,903University of Chicago76,963New York University75,095Boston Children's Hospital72,394Northwestern University71,241Emory University67,948 | University of Florida81,0081.83University of Pittsburgh77,9032.07University of Chicago76,9632.60New York University75,9952.43Boston Children's Hospital72,3941.92Northwestern University71,2412.58Emory University67,9482.27 | University of Florida81,0081.831,304,078University of Pittsburgh77,9032.371,680,443University of Chicago76,9632.601,890,691New York University75,6952.431,518,529Boston Children's Hospital72,3941.921,143,437Northwestern University71,2412.581,600,011Emory University67,9482.271,316,159 |

United States - Units - Thresholds

5.2. 文件類型用(Document Type)找

用戶可以透過這些範圍限制欄位來限制各個國家、機構和作者的文檔數量。如果您想 找到發表論文超過5000篇的學術機構,您可以在'最小(min)'中輸入5000篇,或者 直接調整綠色線條。這個範圍限制欄位在"文件(Documents)"選項中不會顯示。

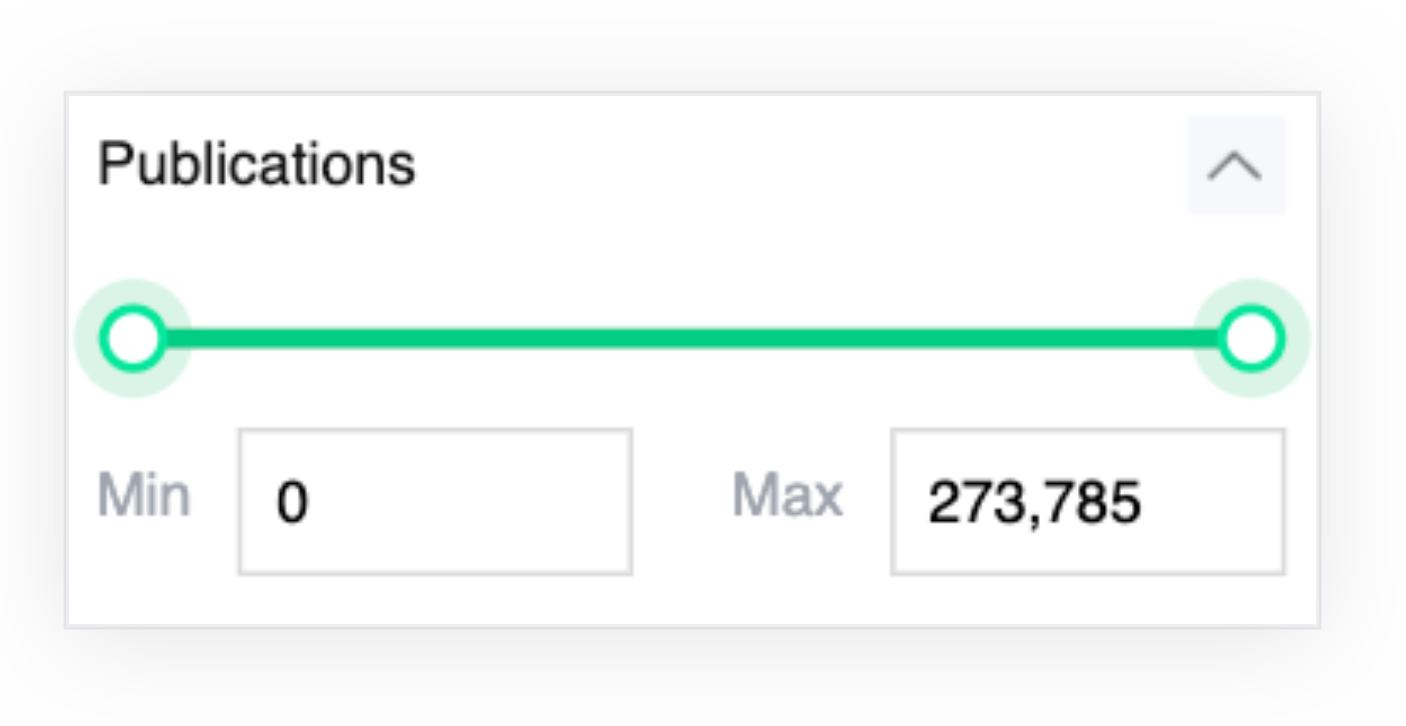

**Thresholds - Publications** 

**5.3. 每個文件之引用數** 因為有許多文檔的引用次數為零,當您想找到一次以上被引用過的文檔時,這個範 (Citations of each 周限制欄位會很有用 你可以添過在"max (最大)"文字方塊中驗入一個數字來限制是

| (Citations of each | 国限时限位首1K有用。芯可以透過在 IIIdX (取入) 关于刀项中输入 | 旧叔丁不收则取 |
|--------------------|--------------------------------------|---------|
| document)          | 大引用次數。                               |         |

| Citations of each document |   |     |        |  |  |
|----------------------------|---|-----|--------|--|--|
| 0-                         |   |     |        |  |  |
| Min                        | 0 | Max | 36,110 |  |  |

Thresholds - Ciattions of each document

5.4. 作者數 用戶可以透過此範圍限制欄位找到擁有超過1000名作者的機構,也可以透過這個範
(Number of 圍限制欄位找到擁有少於100名共同作者的文獻。
Authors)

| Num | per of Autho | ors |       | ^  |
|-----|--------------|-----|-------|----|
| 0-  |              |     |       | -0 |
| Min | 0            | Max | 5,154 |    |

**Thresholds - Publications** 

# 06 研究成果 (Research Output)

6.1. 前言(Overview) 當用戶搜尋一個名稱並點擊時,用戶將首先看到"研究成果(Research Output)"選 項中的概述(Overview)頁面。頁面中總結近十年的成果。該名稱的主要指標將呈現 在概述頁面的上側,而名稱的單位、作者和文件將在下方呈現。

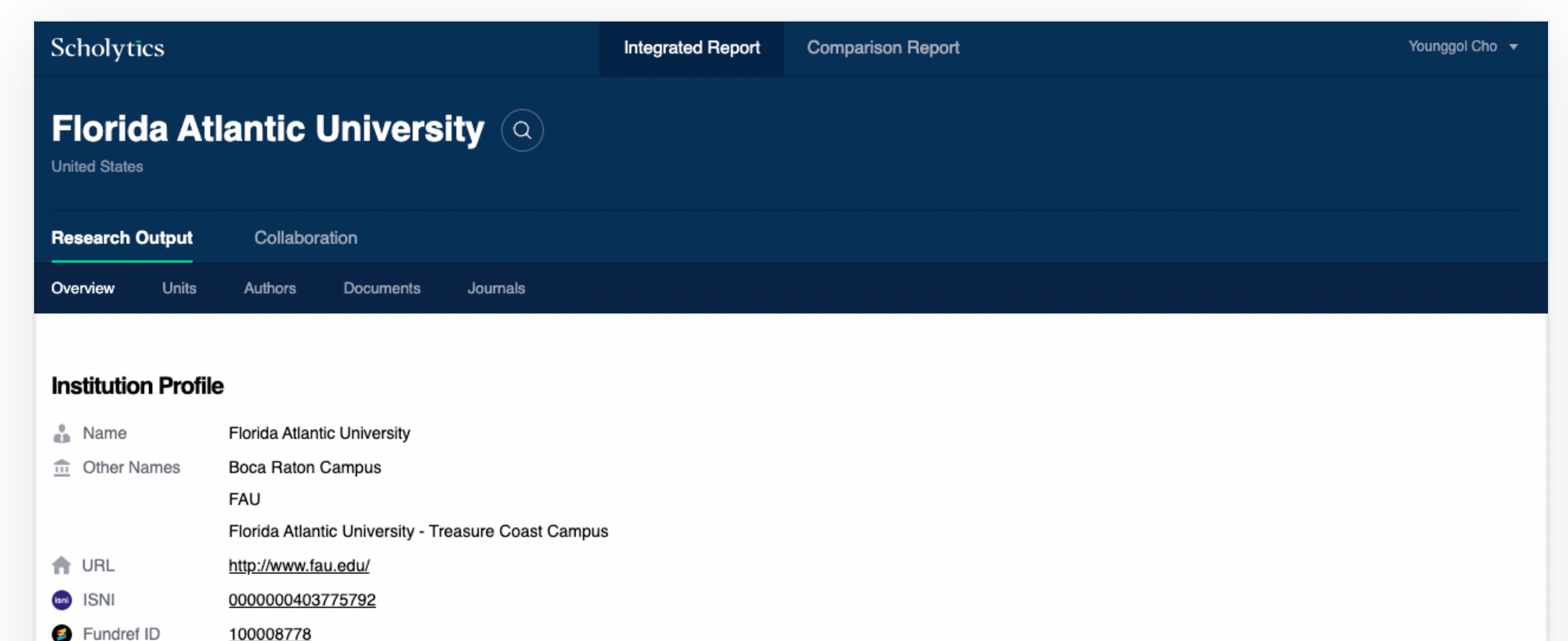

| •                                                                            |                                        |                     |                                     |                                                                              |                      |                      |                          |
|------------------------------------------------------------------------------|----------------------------------------|---------------------|-------------------------------------|------------------------------------------------------------------------------|----------------------|----------------------|--------------------------|
| Publication Year         2011         to         2020         Test           | <b>7,420</b><br>Publications           | 2,65<br>Publication | 56<br>Is in top journal percentiles | <ul> <li><b>1,84</b></li> <li>Publications percentiles</li> <li>T</li> </ul> | 8<br>in top citation | 1.67<br>FWCI (1)     |                          |
| Journal Index                                                                | Show line chart                        | <u>~</u> ≯ Show     | line chart                          | <u>~</u> <sup>™</sup> Show lin                                               | ne chart             | <u>∼</u> Show lin    | ne chart                 |
| AHCI SCOPUS<br>KCI KCI Candidate                                             | <b>66 81,876</b><br>Citations <b>1</b> | Left-Citation       | <b>397</b>                          | H5 56<br>H5-Index (                                                          |                      | H10 100<br>H10-Index | Ð                        |
| Document Type        Articles     Conferences       Trends/Reports     Books | Top Units based on                     | Publications        |                                     |                                                                              |                      |                      | Go to Units $ ightarrow$ |
| Others                                                                       | Name                                   |                     | Publications 👻                      | FWCI                                                                         | Citations            | Self-Citations       | Citations<br>Publica     |
| Subject Area                                                                 | Charles E Schmidt College              | e of Science        | 896                                 | 1.39                                                                         | 12,372               | 1,826                | 13.8                     |
| Arts and Sports Medicine                                                     | Harbor Branch Oceanogra                | phic Institute      | 333                                 | 1.48                                                                         | 3,003                | 641                  | 9.0                      |
| Humanities                                                                   | Broward Campuses                       |                     | 251                                 | 2.30                                                                         | 2,033                | 213                  | 8.1                      |
| Back to default Apply                                                        | Barry Kaye College of Bus              | iness               | 86                                  | 3.22                                                                         | 1,968                | 103                  | 22.8                     |

Florida Atlantic University - Research Output - Overview

#### 6.2. 單位 (Units)

"單位 (Unit)"頁面是各單位層面分析的檢視方法之一。在任何時候都可以從上方的搜 尋方塊中搜尋單位。然而,在此頁面上搜尋各單位相對容易,因為您可直接點擊單 位即可觀看內容。

| 13 Units                              |                |         |              |                   | $\underline{\downarrow}$ Download |
|---------------------------------------|----------------|---------|--------------|-------------------|-----------------------------------|
| Name                                  | Publications - | FWCI \$ | Citations \$ | Self-Citations \$ | Citations per<br>Publication \$   |
| Charles E Schmidt College of Science  | 245            | 1.78    | 3,815        | 190               | 15.57                             |
| Max Planck Florida Institute          | 160            | 2.75    | 3,129        | 201               | 19.56                             |
| Harbor Branch Oceanographic Institute | 130            | 1.26    | 907          | 60                | 6.98                              |
| Broward Campuses                      | 40             | 3.05    | 905          | 17                | 22.63                             |

Florida Atlantic University - Research Output - Units

如果您點擊一個單位的名稱, 您會發現該單位的概況頁面。它類似於機構的概況頁面, 但頁面中的所有指標都屬於此單位。

| Scholytics                                                                                                    |                                                                                                    | Integrated Report                             | Comparison Report                                                             |                                                                                                    |                   |                                                                                                    | Younggol Cho 👻 |
|----------------------------------------------------------------------------------------------------|----------------------------------------------------------------------------------------------------|-----------------------------------------------|-------------------------------------------------------------------------------|----------------------------------------------------------------------------------------------------|-------------------|----------------------------------------------------------------------------------------------------|----------------|
| Charles E Schmidt Co<br>United States > Florida Atlantic University                                                                            | ollege of Sci                                                                                                    | ence 🔍                                        |                                                                               |                                                                                                    |                   |                                                                                                    |                |
| Research Output Collaboration                                                                                                    |                                                                                                    |                                               |                                                                               |                                                                                                    |                   |                                                                                                    |                |
| Overview Units Authors Document                                                                                                    | nts Journals                                                                                                    |                                               |                                                                               |                                                                                                    |                   |                                                                                                    |                |
| Publication Year   2011   to   2020   Journal Index   All   SCI(E)   SCI(E)   SCOPUS   AHCI   SCOPUS   KCI   KCI   KCI Candidate   Not Indexed | <ul> <li>896</li> <li>Publications ()</li> <li>Show line chart</li> <li>Show line chart</li> <li>12,372</li> <li>Citations ()</li> </ul> | ■ 300<br>Publicat<br>■ Sho<br>1,8<br>Self-Cit | 8<br>tions in top journal percentiles<br>•••••••••••••••••••••••••••••••••••• | <ul> <li>✓ 213</li> <li>Publication percentiles</li> <li>✓ Show I</li> <li>✓ Show I</li> <li>✓ 44</li> <li>H5-Index (</li> </ul> | s in top citation | <ul> <li>1.39</li> <li>FWCI</li> <li>Show</li> <li>Show</li> <li>H10</li> <li>48</li> <li>H10-Index</li> </ul> | ine chart      |
| Document Type          Articles       Conferences         Trends/Reports       Books         Others                                            | Top Units based o                                                                                                    | n Publications                                | Dublications -                                                                | DAICI                                                                                                    | Citations         | Palf Citations                                                                                                 | Go to Units →  |
| Subject Area  Marine Studies                                                                                                    | Department of Biological                                                                                                    | l Sciences                                    | 288                                                                           | 1.32                                                                                                    | 3,724             | Sen-Citations                                                                                                  | 12.9           |

Florida Atlantic University - College of Science - Research Output

在單位名稱下,您可以找到該單位的層次結構。透過點擊單位或機構的名稱,您可 很快回到上層的單位或機構。

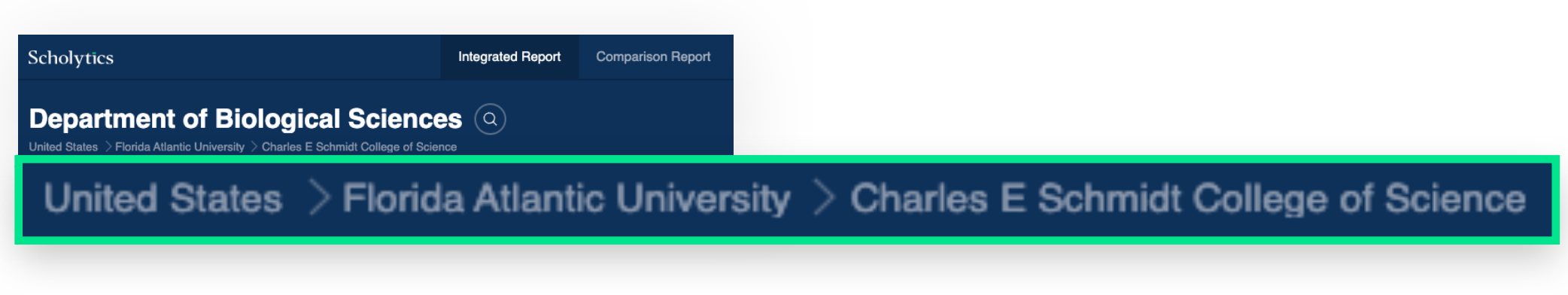

Institution Unit Search Hierarchy

6.3. 作者 機構中的作者被列在"研究成果 (Research Output)"的"作者 (Authors)"選項中。(Authors) 預設的排列順序是以出版文檔的數量為基礎。您也可以點擊指標名稱來改變排列順序。

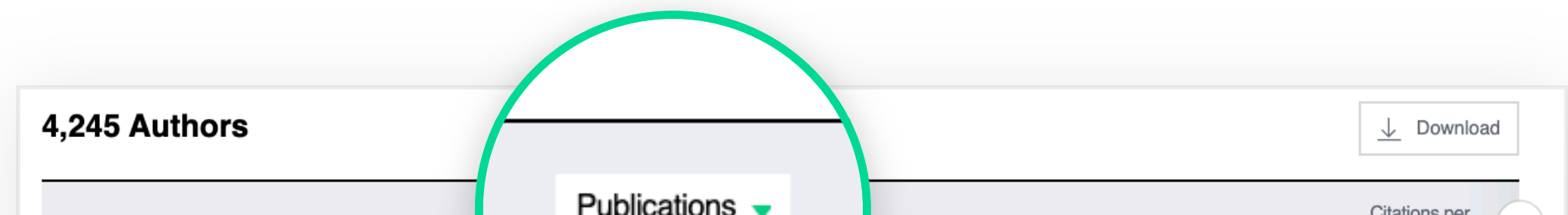

| Name                                                 |     | CI \$ | Citations \$ | Self-Citations \$ | Publication \$ |
|------------------------------------------------------|-----|-------|--------------|-------------------|----------------|
| Taghi M. Khoshgoftaar<br>Florida Atlantic University | 181 | 1.95  | 957          | 70                | 5.29           |
| Mirjana Pavlovic<br>Florida Atlantic University      | 85  | 0     | 0            | 0                 | 0              |
| Charles H. Hennekens<br>Florida Atlantic University  | 66  | 0.83  | 486          | 73                | 7.36           |
| Amri Napolitano<br>Florida Atlantic University       | 64  | 1.18  | 440          | 30                | 6.88           |

Florida Atlantic University - Research Output - Authors

### 6.4. 文件 (Documents)

一個名稱中的文件被列在"研究成果 (Research Output)"中的文件 (Document)"選 項中。預設的排列順序是以引用的數量為基礎。然而,您也可以透過點擊指標的名稱

| 547 Documents                                                                                                    |             |                  |        | ↓ Download           |
|----------------------------------------------------------------------------------------------------|-------------|------------------|--------|----------------------|
| Publication Name                                                                                                    | Citations 👻 | Self-Citations 🗢 | FWCI 🗢 | Number of Co-Authors |
| Bullying, cyberbullying, and suicide.         Sameer Hinduja et al.         Mental Health and Medicine       Psychology         view more       V | 735         | 0                | 39.66  | 2                    |
| Data mining with big data<br>Xindong Wu et al.                                                                                                    | 733         | 0                | 66.71  | 4                    |
| Physics Electrical and Electronic Engineering view more $\checkmark$                                                                              |             |                  |        |                      |

Florida Atlantic University - Research Output - Documents

如果您點擊每個文檔的標題,您將連到Naver Academic中的文件頁面。

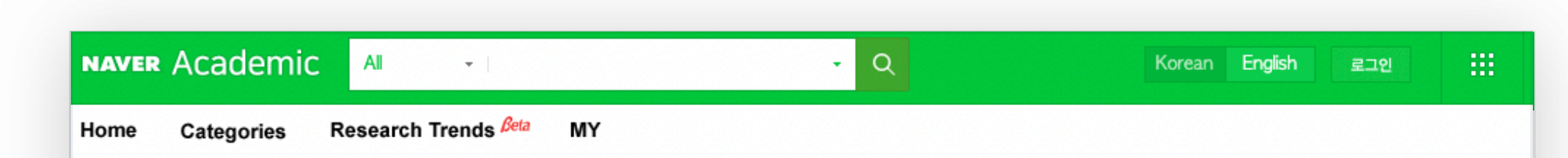

Save to my academic information

**Related Articles** 

Perfectionism, Stress, Daily

Hassles, Hopelessness, and

#### Journal Articles

#### Bullying, Cyberbullying, and Suicide

| Author                   | Sameer Hinduia, JustinW. Patchin                                                                                                    | Suicide Potential in Depressed<br>Psychiatric Adolescents      |
|--------------------------|----------------------------------------------------------------------------------------------------|----------------------------------------------------------------|
| Journal                  | Archives of Suicide Research SCOPUS SSCI                                                                                                    | (2014) Paul L. Hewitt et al.<br>—                              |
|                          | 2010 Volume 14, Issue 3 ~ 206p ~ 221p ISSN 1381-1118 E-ISSN 1543-6136                                                                                                    | The Buffering Effect of Family<br>Cohesion in the Relationship |
| Publisher<br>Cited Count | Elsevier   in 2010                                                                                                    | between Depression and Suicidal<br>Risk                        |
| Partners<br>DOI          | Taylor & Francis MEDLINE®/PubMed® British Library Crossref<br>10.1080/13811118.2010.494133                                                                                                    | (2014) Yun-Jeong Kim et al.                                    |
| Paid                     | Taylor & Francis   MEDLINE®/PubMed®   British Library   Crossref                                                                                                    |                                                                |
| Library Links            | 부산가톨릭대학교 서울대학교 💠 Setting                                                                                                    |                                                                |
| Category                 | Social Sciences > Psychology, Social Sciences > Sociology, Medicine > Mental Health and Medicine                                                                                                    |                                                                |
| Keywords                 | bullying, cyberbullying, Internet, suicide, suicidal ideation, youth, Prevalence, Aggression, United States, Humans, Risk<br>Factors, Peer Group, Male, Crime Victims, epidemiology, psychology, statistics & numerical data, Students, Adolescent,<br>Psychology, Adolescent, Female, Electronic Mail, Adolescent Behavior, Suicide prevention, Poison control, Injury |                                                                |
|                          | prevention, Human factors and ergonomics, Clinical psychology                                                                                                    |                                                                |

Naver Academic, Korea's largest scholarly search site

6.5. 期刊 "研究成果 (Research Output)"中的"期刊"頁面列出了與此名稱相關的所有期刊。"
(Journals) Entity (名稱)"下方所有統計資料都可以用螢幕左側的過濾器來設定尋找內容。然而, "worldwide (全球)"下方所有數字只因Publication Year (出版年份) 選取而產 生變化。

|                                                                                                    | Cita   | ations    | FW       | Public    |        |
|----------------------------------------------------------------------------------------------------|--------|-----------|----------|-----------|--------|
| lournal Name                                                                                                    | Entity | Worldwide | Entity 🔻 | Worldwide | Entity |
| Archives of Suicide Research         SSCI SCOPUS         SSN : 1381-1118       eISSN : 1543-6136         Mental Health and Medicine       Psychology       view more ∨ | 735    | 4,219     | 39.66    | 1.09      | 1      |
| EEE Communications Surveys & Tutorials<br>SCOPUS SCI(E)                                                                                                    | 11     | 806       | 21.49    | 1 96      | 4      |

Florida Atlantic University - Research Output - Journals

| Publication Year     | Subject Area                     |
|----------------------|----------------------------------|
|                      | Marine Studies                   |
| 2011 • to 2020       | Arts and Sports                  |
|                      | Medicine                         |
| Journal Index        | Humanities                       |
| - All                | Interdisciplinary                |
| SCI(E) SSCI          | General Works                    |
| AHCI SCOPUS          | Natural Sciences                 |
| KCI KCI Candid       | Engineering                      |
| Not Indexed          | Social Sciences                  |
|                      | Education                        |
| Document Type        | <u>^</u>                         |
| Articles Conferences | Collaboration Type               |
| Trends/Reports Books | International Collaboration      |
| Others               | Only National Collaboration      |
|                      | Only Institutional Collaboration |
|                      | Single Authorship                |
|                      | Self-Citation 1                  |
|                      | Included     Excluded            |
|                      | Back to default Apply            |

Journals - Filter Options

# 合作 (Collaboration)

7.1. 合作類型 (Status by Collaboration Type) 用戶可以根據文檔或引用的數量來確認各種合作類型的比例。Scholytics主要以下 四種類型分類:跨國、國內、機構和個人。Scholytics中的所有文檔都可以被歸類於 此四種類型。

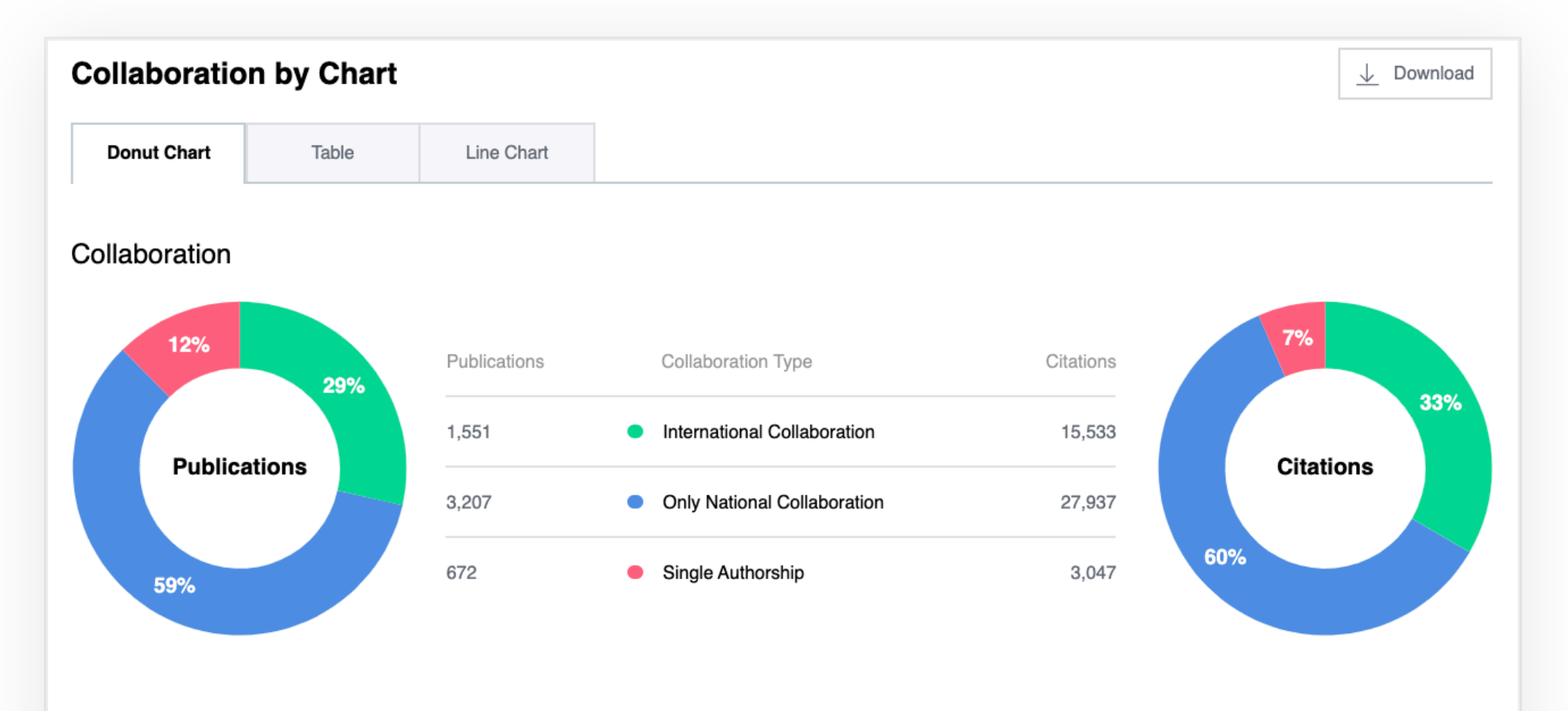

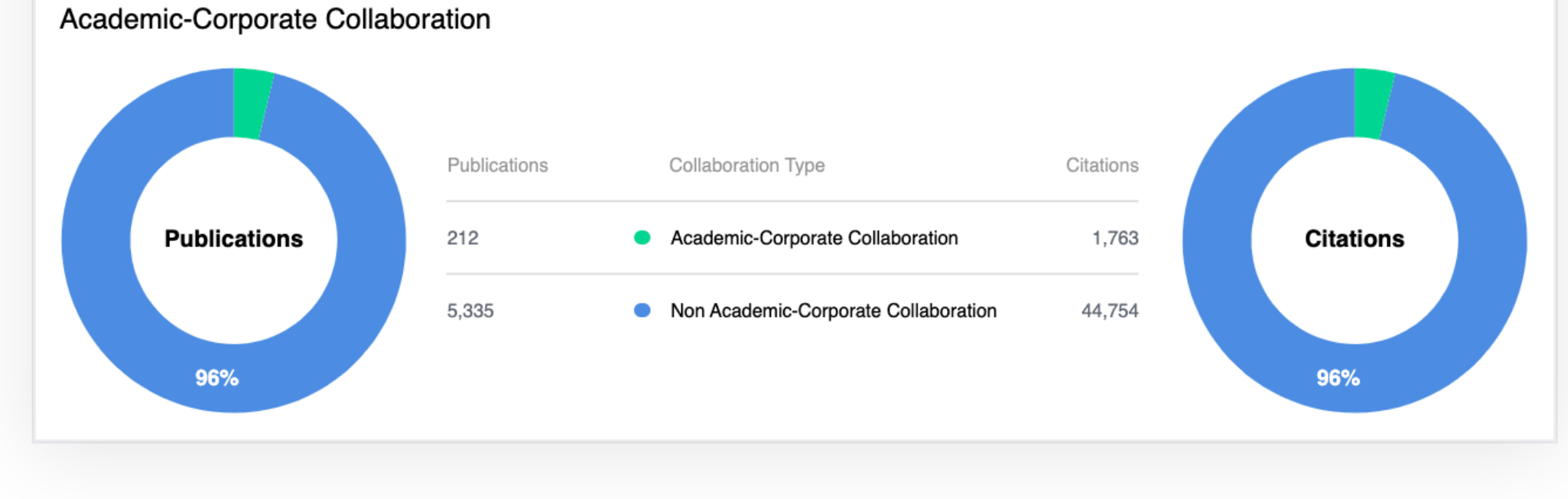

Florida Atlantic University - Collaboration - Status by Collaboration Type

校企合作 (Academic-Corporate Collaboration) 指數是學術界和企業界之間的合作 比率。Scholytics中的合作關係分類如下:大學、企業、政府、醫院與公共等。例如, 一個文檔的作者同時來自學術界和企業界,我們就將其認定為校企合作。 7.2. 熱門合作指標 (Top Collaboration) 用戶還可以在"熱門合作指標 (Top Collaboration)"中找到熱門合作者或單位。透過 在內部指標中選擇名稱級別,用戶可以找到合作機構、國家和作者。

| Top Collabo      | ration 🔒         |         |                |         |              |                   |                                 |
|------------------|------------------|---------|----------------|---------|--------------|-------------------|---------------------------------|
| Countries        | Institutions     | Authors |                |         |              |                   |                                 |
| 1,383 Institutio | ons              |         |                |         |              |                   | <u>↓</u> Download               |
| Name             |                  |         | Publications - | FWCI \$ | Citations \$ | Self-Citations \$ | Citations per<br>Publication \$ |
| University of M  | iami             |         | 134            | 1.47    | 1,125        | 94                | 8.40                            |
| Florida Internat | ional University |         | 82             | 1.14    | 571          | 28                | 6.96                            |
| University of So | outh Florida     |         | 80             | 3.40    | 514          | 40                | 6.42                            |
| University of FI | orida            |         | 75             | 0.95    | 739          | 29                | 9.85                            |
| Nova Southeas    | tern University  |         | 57             | 0.86    | 592          | 29                | 10.39                           |
| University of M  | ichigan          |         | 51             | 1.69    | 428          | 36                | 8.39                            |
| University of M  | innesota         |         | 44             | 2.11    | 545          | 47                | 12.39                           |
| Columbia Unive   | ersity           |         | 43             | 1.35    | 322          | 24                | 7.49                            |
| University of Co | entral Florida   |         | 42             | 3.13    | 741          | 21                | 17.64                           |

| Florida State University | 42          | 2.59    | 632 | 46 | 15.05     |  |
|--------------------------|-------------|---------|-----|----|-----------|--|
| <b>1</b> of 139          | First 1 2 3 | 4 5 Las | ł   |    | Show 10 - |  |
|                          |             |         |     |    |           |  |

Florida Atlantic University - Collaboration - Top Collaboration

# 08 比較報告 (Comparison)

比較報告Scholytics中用戶可以在 "比較報告 (Comparison Report)" 中比較多達五十個名(Comparison稱。透過點擊 "+Comparison", 用戶可以很容易地添加一個名稱來建立自己的比較Report)組合。名稱可以是國家、機構、特定單位和作者。

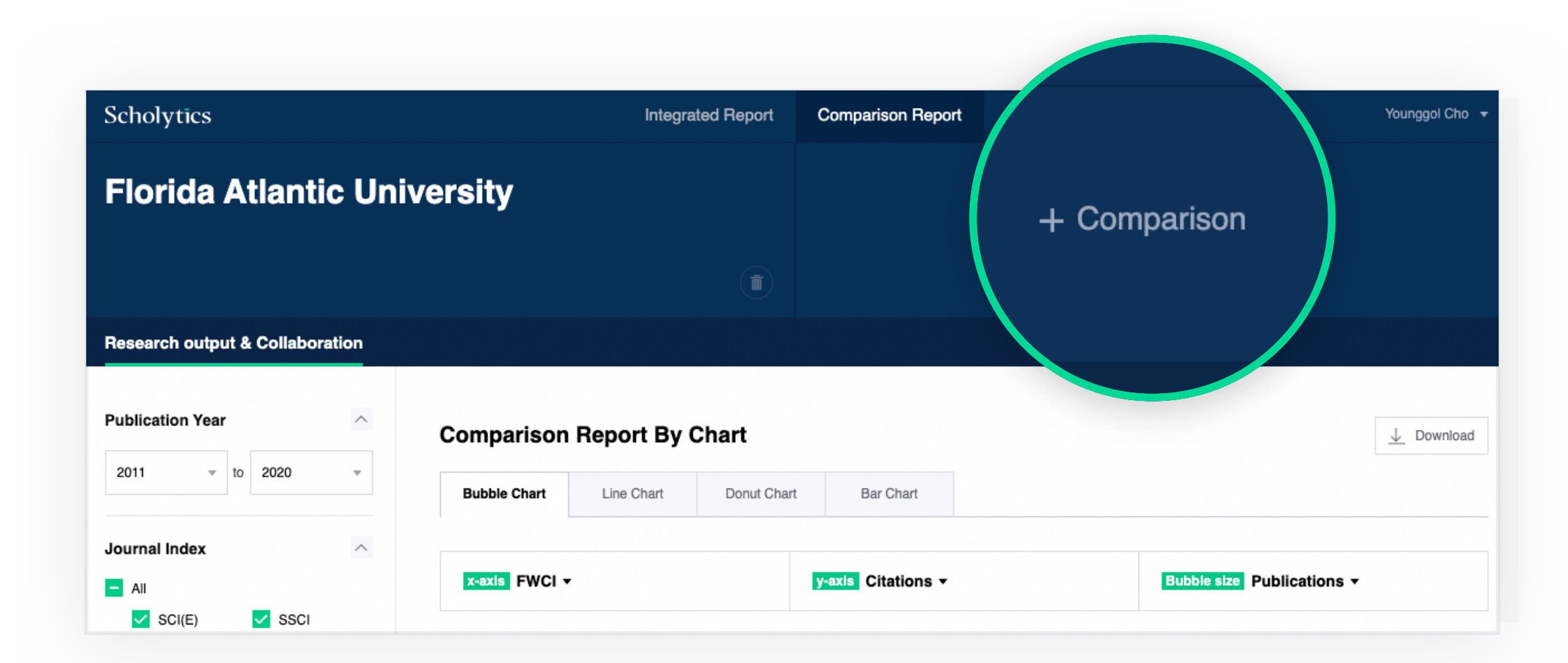

Johns Hopkins University - Comparison Report

#### 用戶還可以在各種圖表中看到所有結果。

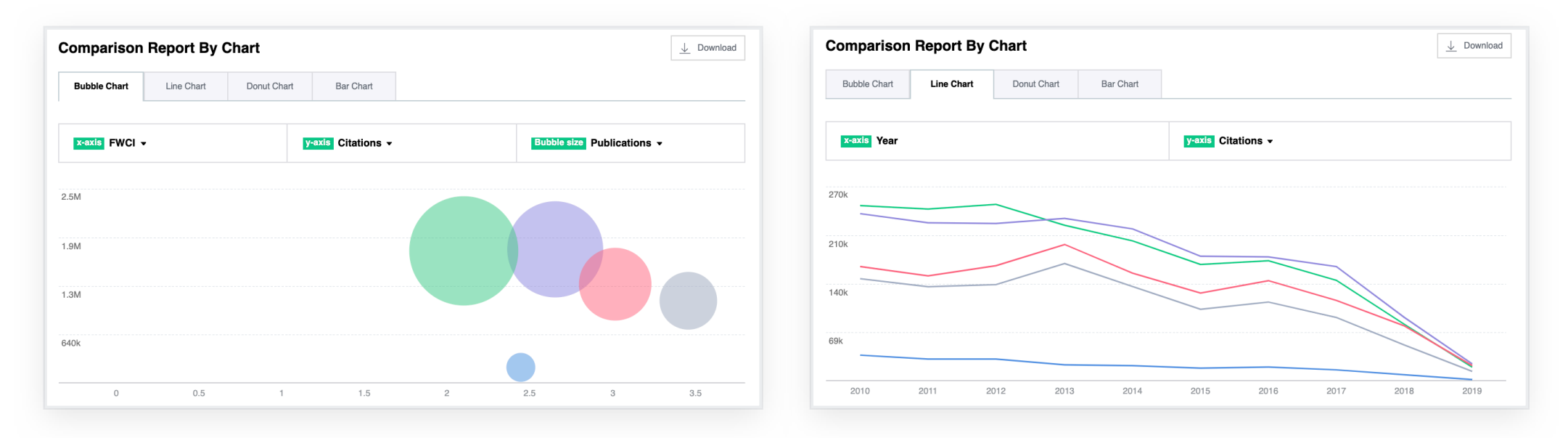

Johns Hopkins University - Comparison Report - Bubble Chart, Line Chart

# 00 下載 (Download)

下載 (Downloading Scholytics Data) Scholytics中用戶可以透過點擊每個頁面中的"Download"按鈕來下載excel檔案列 出所有項目。

|                                                                                                    |             |             |                   |        | $\downarrow$ Download |
|----------------------------------------------------------------------------------------------------|-------------|-------------|-------------------|--------|-----------------------|
| Publication Name                                                                                        |             | Citations - | Self-Citations \$ | FWCI 🗢 |                       |
| Bullying, cyberbullying, and suicide.<br>Sameer Hinduja et al.<br>Mental Health and Medicine Psychology | view more 🗸 | 735         | 0                 | 39.66  | of Co-Authors         |
| <b>Data mining with big data</b><br>Xindong Wu et al.                                                   |             | 733         | 0                 | 66.71  | 4                     |

**Downloading Data** 

Scholytics中供下載的項目數量多達30,000個。如果要下載的項目總數超過30,000個,將只下載列表前30,000個的項目。

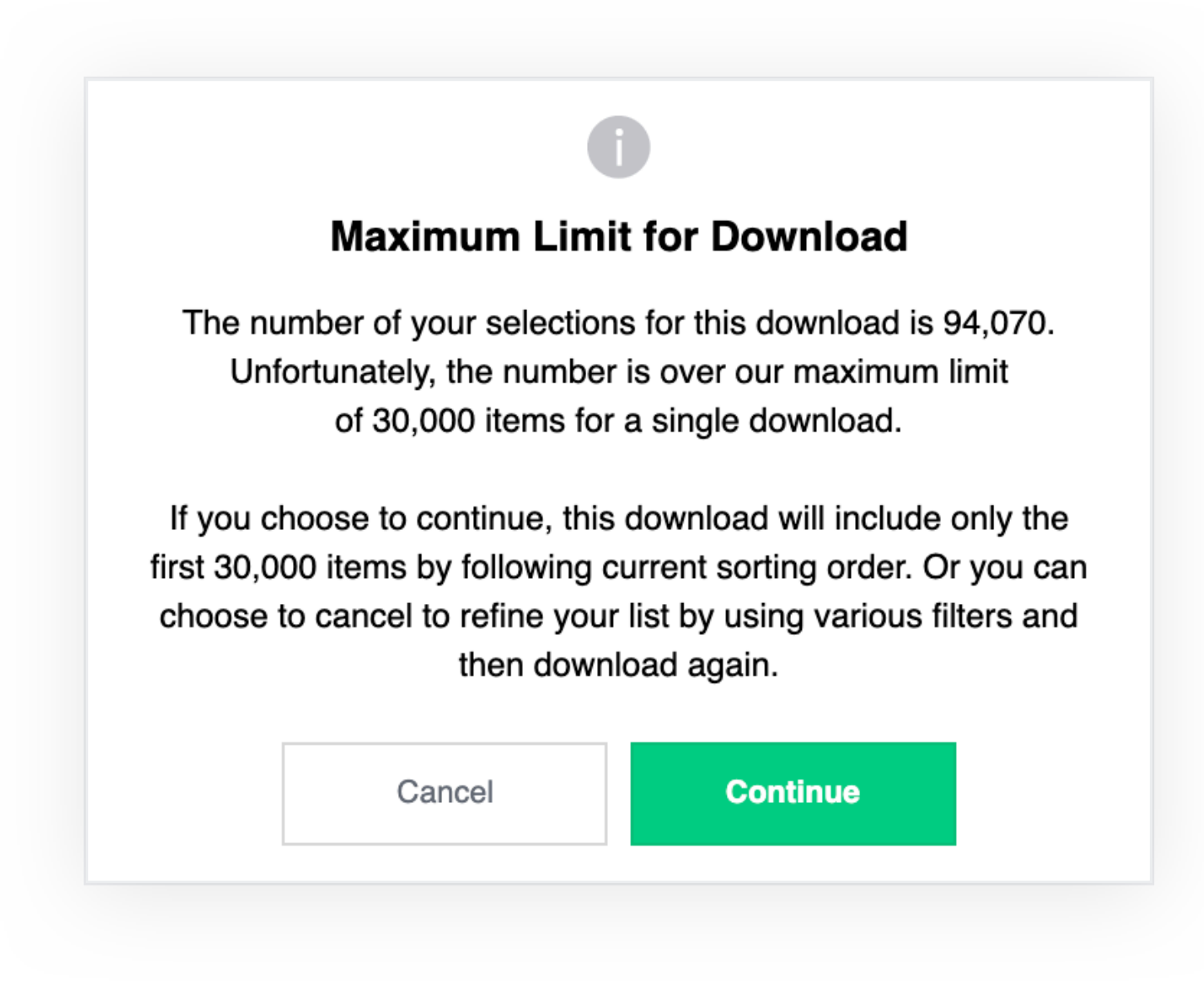

用戶可以選擇欄位中需要下載的項目。

#### Select the fields to include in your download \* Excel Download Example 🔂 🖬 🖘 ዕ Q D Е F G G Α В С Data Set Top Units, by Research Output Entity South Korea 1 Publication Year 2010 to 2019 Journal Index for Articles SCEI, SSCI, AHCI, SCOPUS Filter Document Type All Subject Area All 2 ---Publications in top Publications in top Publications FWCI Citations Self-Citation Fields **Citations per Publications** Name 3 iournal percentiles citation percentiles 4 Meta Data Metrics for publications Metrics for citations Journal Name ISSN Citations Publications in top journal percentiles elSSN Self-Citations Year Publications in top citation FWCI 🗸 Vol Issue percentiles V DOI Index Number of Co-Authors C Reset to Default Cancel Continue

Selecting Fields for Download

下載的結果將被發送到用戶的電子郵件。但下載專案項目數過多,可能需要10分鐘以

#### 上的等待時間。當收到電子郵件時,請點擊下載按鈕,用戶即可下載該Excel表。

| Scholytics                                                                                      |
|-------------------------------------------------------------------------------------------------|
| <b>Excel Download</b>                                                                           |
|                                                                                                 |
| Your Download was successfully complete.<br>Please, click the link below to download your data. |
| Download                                                                                        |
| Do you have other questions? dl_scholytics@navercorp.com                                        |
| Copyright © 2019 Scholytics. All Rights Reserved.                                               |